## Werkconferentie Effent

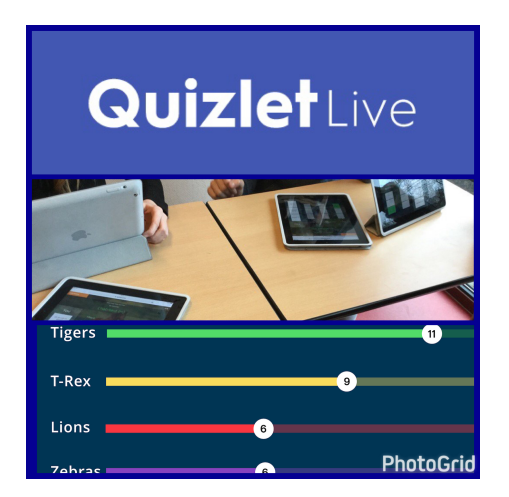

## Handleiding Quizlet Live

- 1) ga naar www.guizlet.com.
- 2) Klik op 'sign up with email'. (Tenzij je de voorkeur geeft aan inloggen met Facebook of Google).
- 3) Vul het registratieformulier in.
- 4) Klik op 'sign up'.
- 5) Klik op 'or continue to free quizlet'.
- 6) Klik op 'create a studyset'.
- 7) Klik nogmaals op 'create a studyset'.
- 8) Vul de titel in.
- 9) Er staat boven beide kolommen het woord 'language'. Selecteer bij allebei de taal waarin de kolommen staan.
- 10) Vul in de linkerkolom steeds de 'term' (stelling) in (bijvoorbeeld het Nederlandse woord).
- 11) Vul in de rechterkolom steeds de 'definition' (definitie) in (bijvoorbeeld het Franse woord).
- 12) Voor Quizlet Live heb je minstens 12 opdrachten nodig. Vul de vakjes in. Je kunt extra vakjes toevoegen door op ' add card' te klikken.
- 13) Klik op 'create' als je klaar bent.
- 14) Quizlet vraagt je nu of je de link wilt delen met de wereld. Klik op op x rechtsboven als je dit niet wilt.
- 15) Klik op 'Live' om Quizlet Live te gaan spelen.
- 16) Klik op 'create game'.

17) Toon het scherm met de instructies op je digiboard. Leerlingen snappen vanzelf wat de bedoeling is! Veel plezier!

Tips:

- De door jou gemaakte Study sets staan op je beginscherm.
- Je kunt jouw Study sets ook delen met collega's via 'share'.
- Er bestaan al veel study sets. Wie weet zit er al wat bruikbaars tussen: klik op 'Search'. Je kunt deze study sets kopiëren door op het 'copy' symbool te klikken.
- Leerlingen kunnen Quizlet ook erg goed gebruiken om te leren. Ze kunnen zelf een account aanmaken en zelf study sets maken.
- Leerlingen kunnen zich aan jou als docent koppelen. (For Teachers, set up your class).
- Een andere handige manier is om bijvoorbeeld je naam steeds in de titel van de study set te zetten. Leerlingen kunnen hem dan gemakkelijk vinden via de 'search' functie en er zelf mee aan de slag. Ik geef de voorkeur aan deze manier, omdat je dan geen gedoe hebt met leerlingen die gebruikersnamen en wachtwoorden zijn vergeten.

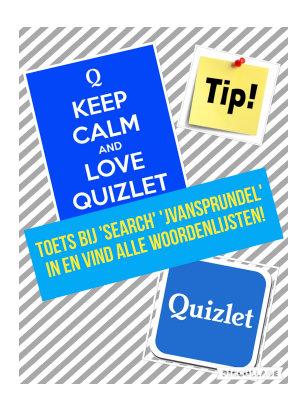

Werkconferentie Effent